## 請依下方步驟進行電子交易通知信箱變更:

登入日盛證券網站(新版)後·點選「個人設定」→「交易通知」→「修改」
→於「訂閱信箱」欄位輸入新的電子信箱後點擊「確認」·即可更改您的電
子交易通知信箱。

| 市場資訊 - 看盤下 | 「單▼ 交易中心▼             | 條件單▼      | 帳戶管理▼  | 數位憑   | 證→ 個人設定 | •     |
|------------|-----------------------|-----------|--------|-------|---------|-------|
|            | 交易通知電子對               | 討帳單 聯絡    | 資料變更   | 變更密碼  | 線工具件簽署  | 風險設定  |
|            | 2                     |           |        |       |         |       |
| 交易通知       |                       |           |        |       |         |       |
|            | -                     |           |        |       |         |       |
| 訂閱信≉       | 禃:                    |           |        |       |         |       |
| 訂閱商品       |                       | 訂閱內容      | 2      |       | 訂閱狀態    | 備註    |
| 電子報        | 訂閱 (隔日生效)             |           |        |       | ✔ 已訂閱   | *隔日生效 |
| 成交回報       | 【盤中】eMail 成3          | 진爾報 (證券&) | 朝貨)    |       | ✔已訂閱    |       |
|            | 【盤後】eMail 每日          | 日交易記錄 (證: | 券&期貨)  |       | ✔已訂閱    |       |
| 海外商品成交回報   | 【盤中】eMail 成了          | 2回報 (美港日) | 股&陸股通) |       | ✔已訂閱    |       |
|            | 【盤後】eMail 每E<br>&優先股) | 3交易記錄 (美  | 港日股&陸股 | 通&海外債 | ✔ 已訂閱   |       |
| 財富管理商品成交回報 | eMail 每日委託成了          | と回報 / 提醒通 | 知      |       | ✔ 已訂閱   | 3     |
|            |                       |           |        |       |         | 修改    |

交易通知

| 訂閱信ネ       | 音:                    | × 4                 |          |       |
|------------|-----------------------|---------------------|----------|-------|
| 訂閱商品       |                       | 訂閱內容                | 訂閱狀態     | 備註    |
| 電子報        | 訂閱 (隔日生效)             |                     | ☑訂閱      | *隔日生效 |
| 成交回報       | 【盤中】eMail 成3          | を回報 (證券&期貨)         | ☑訂閱      |       |
|            | 【盤後】eMail 每日          | 日交易記錄 (證券&期貨)       | ☑訂閱      |       |
| 海外商品成交回報   | 【盤中】eMail 成3          | を回報 (美港日股&陸股通)      | ☑訂閱      |       |
|            | 【盤後】eMail 每日<br>&優先股) | 日交易記錄 (美港日股&陸股通&海外付 | 責<br>☑訂閱 |       |
| 財富管理商品成交回報 | eMail 每日委託成3          | ∑回報/提醒通知            | ☑訂閱      | 5     |
|            |                       |                     | 取        | 消 確認  |

 2. 登入日盛證券網站(舊版)後,點選「個人設定」→「交易通知」→於「請輸 入/修改電子信箱」欄位輸入新的電子信箱後點擊送出,即可更改您的電子

交易通知信箱。

| JihSun Holdings<br>JihSun S<br>日盛證券 | ecurities<br>章 文易網<br>章 文易網<br>電 御入り<br>一 前                                                                            | 愛的客戶・午安 ◎ 悠有15時新潟息 20 単<br>股號 個股走勢図 ✓ Go<br>期資訊 ↓ 有盤下車 ↓ 交易中心 ↓ 帳戸管理 ↓ 數位憑證 ↓ 個人設定 ↓ |
|-------------------------------------|----------------------------------------------------------------------------------------------------|--------------------------------------------------------------------------------------|
| 交易通知 變更密譯                           | · 電子對帳單 帳號歸戶 風險設定 線上文件簽署 線上變更基本資料                                                                                      | 集保手機e存摺申請                                                                            |
| <u>父易通知</u> 追激通知<br>訂閱電子交易通知        | ┨ 提醒您:本訂開功能"不包含"電子對帳單.                                                                                                 |                                                                                      |
| 請輸入/修改電子信箱:                         | 送出                                                                                                    | 遇在煩惱冤費信箱,<br>愛愛收不到信嗎? Yahoo 描信處理                                                     |
| 電子報                                 | ● 訂閱 ○ 取消 訂閱 (隔日生效)                                                                                                    | HiNet 描信處理 ···                                                                       |
| 成交回報                                | ● 訂閱 ○ 取消 【盤中】eMail 成交回報 (證券&期貨)                                                                                       | Gmail 増信處理 ···                                                                       |
| 海外商品成交回報                            | ● 訂閱 ○ 取消 【盤後】eMail 每日交易記錄(證券&期貨)<br>● 訂閱 ○ 取消 【盤中】eMail 成交回報(美港日股&陸股通)<br>● 訂閱 ○ 取消 【鑑食】eMail 每日交易記錄(美港日股&陸股通&每外債&優先股 | Hotmail 擋信處理 ····<br>PChome 擋信處理 (7                                                  |
| 財富管理商品成交回報                          | ● 訂閱 ○ 取消 eMail 每日委託成交回報/提醒通知                                                                                          |                                                                                      |